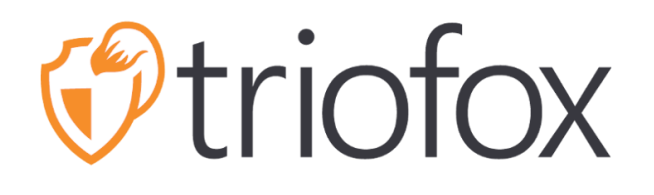

# **Triofox Web Portal Guide**

Triofox Server Version 13.4.9785.53973

JUNE 14, 2022 Copyright © 2022 Gladinet, Inc

# Contents

| Getting Started                                 | 2  |
|-------------------------------------------------|----|
| Introduction                                    | 2  |
| Brower Requirements                             | 3  |
| Different Scope of Users                        | 4  |
| Administrator                                   | 4  |
| Delegated Administrator                         | 5  |
| Native User                                     | 6  |
| Active Directory (AD) Users                     | 6  |
| Web Portal Login                                | 7  |
| The Web Interface                               | 8  |
| Normal Web Portal View                          | 8  |
| Left Tree View                                  | 8  |
| More Actions                                    | 9  |
| Switch between Icon and List view               | 10 |
| Right Info Panel                                | 10 |
| Icons in Web Interface                          | 12 |
| Folders                                         | 12 |
| Other Icons                                     | 13 |
| File Browser                                    | 14 |
| Plus Icon                                       | 14 |
| Renaming/Deleting Folders                       | 19 |
| Downloading Files                               | 20 |
| Sharing                                         | 21 |
| Sharing vs Access to File Server Shares         | 21 |
| Sharing Files and Folders                       | 21 |
| Removing Shares                                 | 25 |
| Get Public Link                                 | 26 |
| Request a File                                  | 27 |
| Accessing 'Files/Folders Shared with Me'        | 28 |
| User Menu                                       | 30 |
| Color Themes                                    | 30 |
| Subscribing To Change Notifications for Folders |    |

# **Getting Started**

### Introduction

Welcome to the Triofox Web Portal User Guide. This guide describes the functionality of the web portal for Triofox users.

Triofox helps businesses mobilize their file servers by enhancing existing Windows file servers with secure remote access, mobile file sharing, data protection and cloud migration, while addressing business concerns about security, privacy, compliance, and control.

Triofox adds ransomware protection and automatic alerting mechanism to your file servers. It continuously monitors all Triofox clients for unusual activity and automatically shuts them down when it detects a potential attack.

With Triofox, companies no longer need to rely on a VPN or a corporate computer to securely access files. Triofox eliminates data sprawl by keeping data on local file servers, and balances mobile productivity with centralized management and access control.

Triofox integrates natively with Active Directory and retains all existing NTFS permissions, eliminating the need to create new user identities. With military-grade encryption and secure connections, you can leverage existing users and permissions, saving time and money during setup. Files remain on local file servers and are encrypted in the endpoint cache.

Triofox includes the backend Triofox server running on the Windows Server platform, front-end client applications for Microsoft Windows, Mac OSx, and mobile clients for Android and Apple iOS operating systems.

The Web Portal is an integral part of the solution for the following reasons:

- most of the management work is done on the web portal.
- downloading other native client agent software starts from the web portal.
- web browser file manager has a rich and responsive feature to manage files, sharing, and collaboration.

Other essential features and functions of the web portal are also covered in this document.

# **Brower Requirements**

The web portal runs inside compatible web browsers. We recommend using the following web browsers.

- Google Chrome (Latest)
- Firefox (Latest)
- Safari (Latest)
- Windows Edge (Latest)
- Opera (Latest)
- Internet Explorer (11)

#### Warning

For administrative work, the Web Portal no longer supports Internet Explorer 8.

#### Note

Google Chrome and Firefox have self-updating features, so in most cases you use the latest version. It is OK if these web browsers are not the latest as long as they were released after 2011.

For the best user experience, we recommend the latest version of the web browser.

# **Different Scope of Users**

## Administrator

Administrator is a management scope that typically maps to a company or a group of users collaborating on a set of documents. In Triofox, it is referred to as the Cluster Administrator count as well.

In this scope you can see the published shares, your website URLs, system statistics, reports, and other aspects that help you manage your solution.

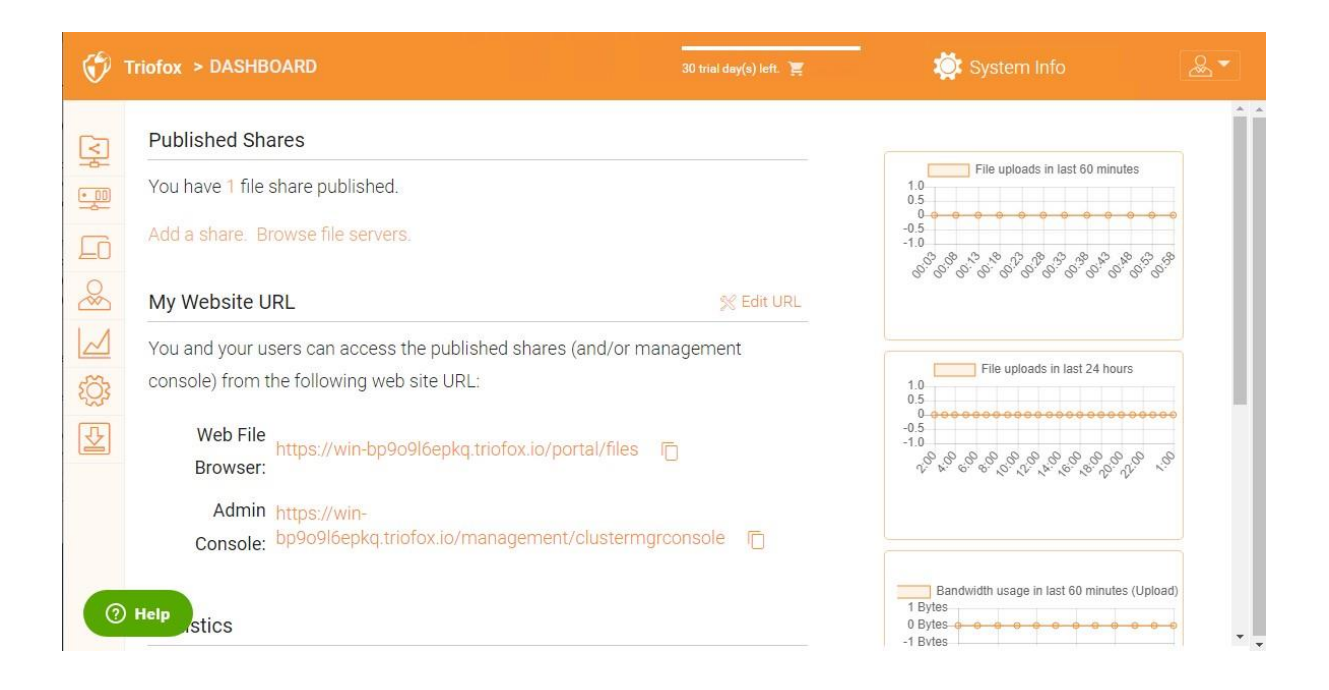

Access File Servers to manage all servers and their respective shares.

| 😚 Triofox > DASHBOA                                | ARD > FILE SERVERS |                   |                    |            |
|----------------------------------------------------|--------------------|-------------------|--------------------|------------|
| Published Shares                                   | FILE SERVERS       |                   |                    |            |
| File Servers                                       |                    |                   |                    |            |
| Devices                                            | +                  | • 00              | • 00               |            |
| Users                                              | Add New Server     | Cloud File Server | win-Bangjeiuijv    |            |
| Reports                                            |                    |                   |                    |            |
| Settings                                           |                    |                   |                    |            |
| Client Downloads                                   |                    |                   |                    |            |
| Triofox > DASHBOARD > CLOUD FILE SEI               | RVER               |                   | ENTERPRISE EDITION | <u>ه</u> ۲ |
| CLOUD FILE SERVER                                  |                    |                   |                    | +          |
| AWS<br>S3 Cloud Storage (hadroncloud-azama-triofox |                    |                   |                    | O>         |
|                                                    |                    |                   |                    |            |
|                                                    |                    |                   |                    |            |

#### **Delegated Administrator**

A delegated administrator is a normal user most of the time. However, delegated administrators can be elevated to cluster administrators by adding them under System Info -> Administrators. To create this type of administrator, follow these steps as Cluster Admin. Click the "System Info" icon in the upper right corner. Then select "Administrators".

| Triofox > DASHBOA      | ARD > SYSTEM INFO 30                                     | ) trial day(s) left. 🃜 | <u>1 Hanni</u> |              | 🔉 System Info                      | æ |
|------------------------|----------------------------------------------------------|------------------------|----------------|--------------|------------------------------------|---|
| Cluster Info           |                                                          |                        |                |              |                                    |   |
| Product Name           | Triofox                                                  | >                      |                |              | Administrators<br>Cluster Branding | > |
| Assigned License Count | Trial ends in 30 days                                    | >                      |                | t <u>Č</u> i | Cluster Settings                   | > |
| Cluster ID             | PzYkgZa+mWwmlsKysosfuH9GpQcr9lvLpOT7suYnUc4w+pUH0Y3VCaS2 | RLBjM5Pi               |                | $\bigoplus$  | Languages                          | > |
|                        | ·U                                                       |                        |                |              | Anti-virus                         | > |
|                        |                                                          |                        |                |              | Reports                            | > |

| Ø    | Triofox > DASHBOARD > SYSTEM INFO > ADMINISTRATORS                    | 30 trial day(s) left. 🏋 | 🄯 Syster | m Info       | & ▼ |
|------|-----------------------------------------------------------------------|-------------------------|----------|--------------|-----|
| DEFA | ULT ADMINISTRATOR                                                     |                         |          |              |     |
|      |                                                                       |                         |          | EDIT         |     |
|      | Cluster Admin                                                         |                         |          | EDIT         |     |
|      | ahsana@triofox.com                                                    |                         | EDIT RES | SET PASSWORD |     |
| Ado  | itional Cluster Administrators (add other users to administrators) (e | email1;email2):         |          |              |     |
|      |                                                                       |                         |          | EDIT         |     |

Then add the user email address(es) for additional cluster administrators

#### Native User

Native users are users that have credentials to log into Triofox and are not in Active Directory. They can be added manually under Access Control for various folders to grant them access.

### Active Directory (AD) Users

AD users are users who are added once you have integrated Active Directory into your Triofox environment. You can add users via groups in your Active Directory domain controller or you can add individual users.

# Web Portal Login

To get started, point your web browser at the Triofox server.

If you are the system administrator for the Triofox server and are in the server's console, you can point your web browser to http://localhost.

If you are on the Local Area Network, you can point your web browser to the IP address of the Triofox server - http://<ip-address>

Usually and in production, you will point your web browser to the DNS name of the Triofox server, e.g. https://<DNS-Name-Of-Server>

| <pre>ftriofox</pre>   |                                |
|-----------------------|--------------------------------|
| ±[                    |                                |
| Forgot your password? |                                |
|                       |                                |
| ©2008-2021 (          | SLADINET, INC. ALL RIGHTS RESE |

Once you are in the web portal, you will first see the login page.

# The Web Interface

The web client interface has three panels from left to right, the left tree panel, the middle

file and folder panel, and the right information panel. Many of the management functionality are done over the web portal. The web client also has the files and folder's view.

## Normal Web Portal View

| > FILE BROWSER                                                                     |                                                                                                    |                                                       |                         | &▼      |
|------------------------------------------------------------------------------------|----------------------------------------------------------------------------------------------------|-------------------------------------------------------|-------------------------|---------|
| ٩.                                                                                 | B All my files > hadroncloud-yuening-cstack                                                                                                    |                                                       |                         | ° • • • |
| All my files     Quick access                                                      | Übungsblätter111                                                                                                    | התמנה בתיקייה                                         |                         |         |
| $\gamma_{\lambda}^{\Lambda}$ My favorites<br>$\infty_{0}^{0}$ Shared files/folders | angrana.cenamed §                                                                                                    |                                                       |                         |         |
| Install Windows Client                                                             | 中文-J目录Dir01                                                                                                    | 日文文件Fld                                               |                         |         |
| Stonge<br>0 Byte of Unlimited<br>(24 folders, 11 files - 4.8 MB)                   |                                                                                                    | Constant strate Mar<br>Markan Markan<br>Markan Markan | Stadinet                |         |
|                                                                                    |                                                                                                    | test003.ppt test004                                   | 1.1.htm test004.2.html  |         |
|                                                                                    | And a second second sec |                                                       |                         |         |
|                                                                                    | test005.txt.txt                                                                                                    | test010.abc testTxt0                                  | 006.txt testTxt0008.txt | Đ       |

## Left Tree View

The left-tree view can be toggled by clicking the tree icon.

| S FILE BROWSER                                              |                                                 |                  |
|-------------------------------------------------------------|-------------------------------------------------|------------------|
| ٩                                                           | All my files > hadroncloud-yuening-cstack       |                  |
| All my files                                                | European Characters ren                         | fileType         |
| $\stackrel{\bullet}{\longrightarrow}$ My favorites          | FolderX                                         | FolderX          |
| Shared files/folders Install Windows Client                 | LargeFile                                       | Level + 1 folder |
| Storage 0 Byte of Unlimited (24 folders, 11 files - 4.8 MB) | Special_Test & #+-@,(Copy)S!'~'Folder' A        | Special & Char   |
|                                                             | Team                                            | targetFolder     |
|                                                             | test folder01<br>test folder02<br>test folder03 | test files       |
|                                                             | test folder04                                   | test folder02    |

#### **More Actions**

You can click on the three stacked dots on the top right to see more options, e.g., upload file or folder, create a new file or folder, etc.

| S FILE BROWSER                  |                        |                                      |
|---------------------------------|------------------------|--------------------------------------|
| ۹                               | All my files > AWS     | Refresh Current Folder               |
| All my files                    | folder1                | T Sort Ascending                     |
| Quick access                    |                        | ↓ Z Sort Descending                  |
| ☆ My favorites                  | folder3                | 1 Upload File                        |
| Shared files/folders            |                        | 1 Upload Folder                      |
| Install Windows Client          | Zoltan Folder          | Request a File                       |
| Storage<br>0 Byte of Unlimited  |                        | Rew Folder                           |
| (5 folders, 2 files - 72.77 MB) |                        | Wew Microsoft Word Document          |
|                                 |                        | New Microsoft Excel Document         |
|                                 | FinalTriofox_v9.mp4 Tr | io Rew Microsoft PowerPoint Document |
|                                 |                        | New Text Document                    |

# Switch between Icon and List view

| B All my files > hadroncloud-yuening-cstack |                                                                           |               | Large Icon View           |
|---------------------------------------------|---------------------------------------------------------------------------|---------------|---------------------------|
| renamed                                     |                                                                           |               | Medium Icon View          |
|                                             |                                                                           |               | Small Icon View           |
| 中文-II目录Dir01                                | 日文文件Fld                                                                   |               | Detail List View          |
|                                             | Create now the<br>Value and Value and<br>State from the<br>State from the | Sladinet      | Sladinet                  |
|                                             | test003.ppt                                                               | test004.1.htm | test004.2.html            |
| All my files > hadroncloud-yuening-cstack   |                                                                           |               | e Icon View               |
|                                             |                                                                           | Sma           | Il Icon View              |
|                                             |                                                                           | Deta          | I List View               |
| 中文-1目录Dir01                                 |                                                                           |               | 5/13/2022 2:41:04 PM      |
|                                             |                                                                           |               | 5/13/2022 2:41:04 PM      |
| Café ren.jpg                                |                                                                           | 114.2 KB      | jpg 7/29/2020 1:42:14 PM  |
| keyboard.jpg                                |                                                                           | 4.4 MB        | jpg 7/29/2020 12:04:08 PM |
| test003.ppt                                 |                                                                           | 101 KB        | ppt 5/11/2022 1:50:21 PM  |

If you switch to the list view, you get detailed information about the file.

# **Right Info Panel**

You can access the Info Panel by clicking on the (i) icon in the upper right

| <b></b>                              |
|--------------------------------------|
| Activities Sharing and Collaboration |
|                                      |

| pud-yuening-cstack |                  | 8                                                                                                    |              |
|--------------------|------------------|----------------------------------------------------------------------------------------------------|--------------|
| cters ren          | fileType         | Activities Sharing and Control Activities Sharing and Control | ollaboration |
|                    | FolderX          | UPLOADED FILE                                                                                                    | You          |
|                    | Level + 1 folder | test003.ppt                                                                                                    |              |
| jsblätter          | Special & Char   | UPLOADED FILE<br>2 Days ago                                                                                                    | You          |
| ~'Folder' A        | targetFolder     | (ME) ACCESS FILE                                                                                                    | You          |
|                    | test files       | 2 Days ago test003.ppt                                                                                                    |              |
|                    | test folder02    | ACCESS FILE                                                                                                    | You          |
|                    |                  | test003.ppt                                                                                                    |              |

All current activities regarding the content are displayed here.

The "Sharing and Collaboration" tab displays the list of existing shares for the file or folder, and if it is a folder the devices is linked to.

|     | Activities Sharing and Collaboratio |        |   |
|-----|-------------------------------------|--------|---|
| AWS |                                     |        |   |
| Ś   | Folder Shared with 0                | people | Ø |

# Icons in Web Interface

After you log in, you will see all the folders and files you have access to in your web portal file browser. The folders can be on the local file server on your company's network or folders for files in the cloud, for example, Amazon AWS S3 or Microsoft Azure Blob.

There are many different icons in the web interface. Here is a list of them.

#### **Folders**

#### **Mounted Storage**

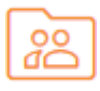

This folder represents mounted/attached storage. For example, a mounted file server network share or a connected Amazon S3 bucket looks like this.

#### Sync From Remote

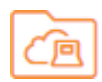

This folder represents synchronization folders from remote PCs or Server Agents.

#### **Received Shares**

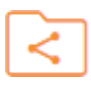

This folder represents the root folder of all the shared files and folders from other users.

#### **Regular Folder**

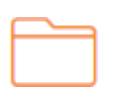

This folder represents a regular folder.

### **Other Icons**

Upload File/Folder

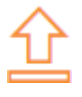

New Folder

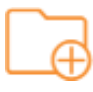

New Word Document

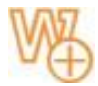

New Excel Document

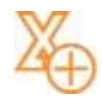

New PowerPoints Document

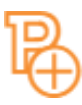

New Text Document

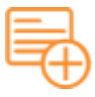

# **File Browser**

You can double-click any folder to see all subfolders and files inside.

| \iint > FILE BROWSER                       |                |     |     |   |
|--------------------------------------------|----------------|-----|-----|---|
| Q                                          | 程 All my files | 000 | 8 ( | i |
| All my files                               | AWS            |     |     |   |
| Quick access                               |                |     |     |   |
| $\stackrel{\wedge}{\searrow}$ My favorites |                |     |     |   |
| $\propto_0^{\circ}$ Shared files/folders   |                |     |     |   |
| 📆 Install Windows Client                   |                |     |     |   |

The file browser view has some additional options on the left panel, which are listed below:

- All my files, displays all files and folders.
- Quick access, displays all files that have been accessed recently.
- My favorites, displays all files that have been marked as favorites.
- Shared files/folders, shows all shared files and folders.
- Device backups, displays all devices that have been backed up.
- Install Windows/Mac client, once clicked, it will open a window to download the client.

### Plus Icon

You can also use the plus icon at the bottom right to see more options, such as upload a file or folder, create a folder, and new documents.

| Zoltan Folder       |                   |                                                                                                    |
|---------------------|-------------------|----------------------------------------------------------------------------------------------------|
| FinalTriofox_v9.mp4 | Triofox final.wmv | Image: Constraint of the state of the state of the s |

#### **Create Folders**

You can create folders in Triofox web portal.

To create a folder, go to the parent folder and click **New Folder** in the drop-down menu or right-click in the folder background and select **New Folder** in the context menu.

| 😚 > FILE BROWSER                                                    |                                             |                  |                             |
|---------------------------------------------------------------------|---------------------------------------------|------------------|-----------------------------|
| ٩                                                                   | B All my files > hadroncloud-yuening-cstack |                  | :                           |
| All my files     Quick access                                       | European Characters ren                     | fileType         |                             |
| $\stackrel{\Lambda}{\searrow}$ My favorites                         | folder1                                     | FolderX          |                             |
| Install Windows Client                                              | LargeFile                                   | Level + 1 folder |                             |
| Storage     D Byte of Unlimited     (24 folders, 11 files - 4.8 MB) | Renamed Übungsblätter                       | Special & Char   | Upload File                 |
|                                                                     | Special_Test_/~Folder/A                     | targetFolder     | Upload Folder               |
|                                                                     | Team                                        | test files.      | New Microsoft Word Document |
|                                                                     | test folder01                               | test folder02    |                             |
|                                                                     | test folder03                               | test folder04    | New Text Document           |

| B All my files > hadroncloud-yuening-cstack |                                                                                   | :                                                                                                    |
|---------------------------------------------|-----------------------------------------------------------------------------------|----------------------------------------------------------------------------------------------------|
| European Characters ren                     | fieType                                                                           |                                                                                                    |
| folder1                                     | Refresh Current Folder                                                            |                                                                                                    |
| LargeFile                                   | $\uparrow \frac{1}{2}$ Sort Ascending<br>$\downarrow \frac{1}{2}$ Sort Descending |                                                                                                    |
| Renamed Ubungsblätter                       | ① Upload File<br>① Upload Folder                                                  |                                                                                                    |
| Special_Test!~Folder' A                     | Request a File                                                                    |                                                                                                    |
| Team                                        | New Microsoft Word Document                                                       |                                                                                                    |
| test folder01                               | New Microsoft Excel Document     New Microsoft PowerPoint Document                |                                                                                                    |
|                                             | All my files > hadroncloud-yuening-ostack                                         | European Dharacters ren       Image: Start         Image: Start Start       Image: Start Start         Image: Start Start Start       Image: Start Start Start         Image: Start Start St |

#### **Upload Files/Folders**

In Triofox, you have various options for uploading files and folders. Using the "Upload file" option under **Upload**, you can upload one file at a time. Using the option "Upload folder" under **Upload**, you can also upload folders. Last but not least, you can also use the "Upload Folders and Files" option to upload multiple files at once, or you can drag and drop files from a local desktop to the Triofox Cloud web portal to start the upload.

It is possible to upload multiple files at once. This is supported by all browsers. The same applies to the **Upload Folder**. To access these options, click on the "+" icon (1) or right-click on the portal background (2) and select your upload option there.

|                                                                   | windows folder              |                                               |                                        |                                                                                                    |                                                                                                    |
|-------------------------------------------------------------------|-----------------------------|-----------------------------------------------|----------------------------------------|----------------------------------------------------------------------------------------------------|----------------------------------------------------------------------------------------------------|
|                                                                   | renamed_התמונה בתיקייה      |                                               |                                        |                                                                                                    |                                                                                                    |
|                                                                   | 日文文件Fld                     |                                               |                                        |                                                                                                    |                                                                                                    |
| Sladinet                                                          | test004.2.html              | test005.txt.t                                 | Upla Upla Upla New New New New New New | pad File<br>pad Folder<br>v Folder<br>v Microsoft Word Document<br>v Microsoft Excel Document                                         |                                                                                                    |
| () > FILE B <u>RO</u> WSER                                        | 9                           |                                               | <b>(</b>                               |                                                                                                    | 2                                                                                                    |
| q                                                                 | Renamed Übuncsblätter       | Special & Char                                |                                        | Special_Test_/~Folder/A                                                                                                    | : 🖼 🕕                                                                                                    |
| <ul> <li>Quick access</li> </ul>                                  |                             |                                               |                                        |                                                                                                    |                                                                                                    |
| ☆ My favorites ≪ Shared files/folders                             | targetrooper                | leam                                          |                                        | test files                                                                                                    |                                                                                                    |
| Install Windows Client                                            | test folder01               | test folder02                                 |                                        | test folder03                                                                                                    |                                                                                                    |
| Storage<br>0 Byte of Unlimited<br>(24 folders, 11 files - 4.8 MB) | test folder04               | TriofoxDrive                                  |                                        | Refresh Current Folder                                                                                                    |                                                                                                    |
|                                                                   | Obungsblätter111            | התמונה בתיקייה                                |                                        |                                                                                                    |                                                                                                    |
|                                                                   |                             | 中文-]目录Dir01                                   |                                        | E Upload File                                                                                                    |                                                                                                    |
|                                                                   |                             | test003.ppt Statiset                          | st004.1.htm                            | Request a File     Request a File     Reverse Folder     New Folder     New Microsoft Word Boournent     New Microsoft Excel Document | Constant     Constant     Constant |
|                                                                   |                             | ananyan ana ang ang ang ang ang ang ang ang a | nana <sup>1</sup>                      | 8 New Microsoft PowerPoint Document                                                                                                   |                                                                                                    |
|                                                                   | test010 abc test7xt0006 txt | testTxt0008.txt                               |                                        |                                                                                                    | 0                                                                                                    |

After clicking on the upload option, you can browse to the file or folder you want to upload. Use the Ctrl key to select multiple items.

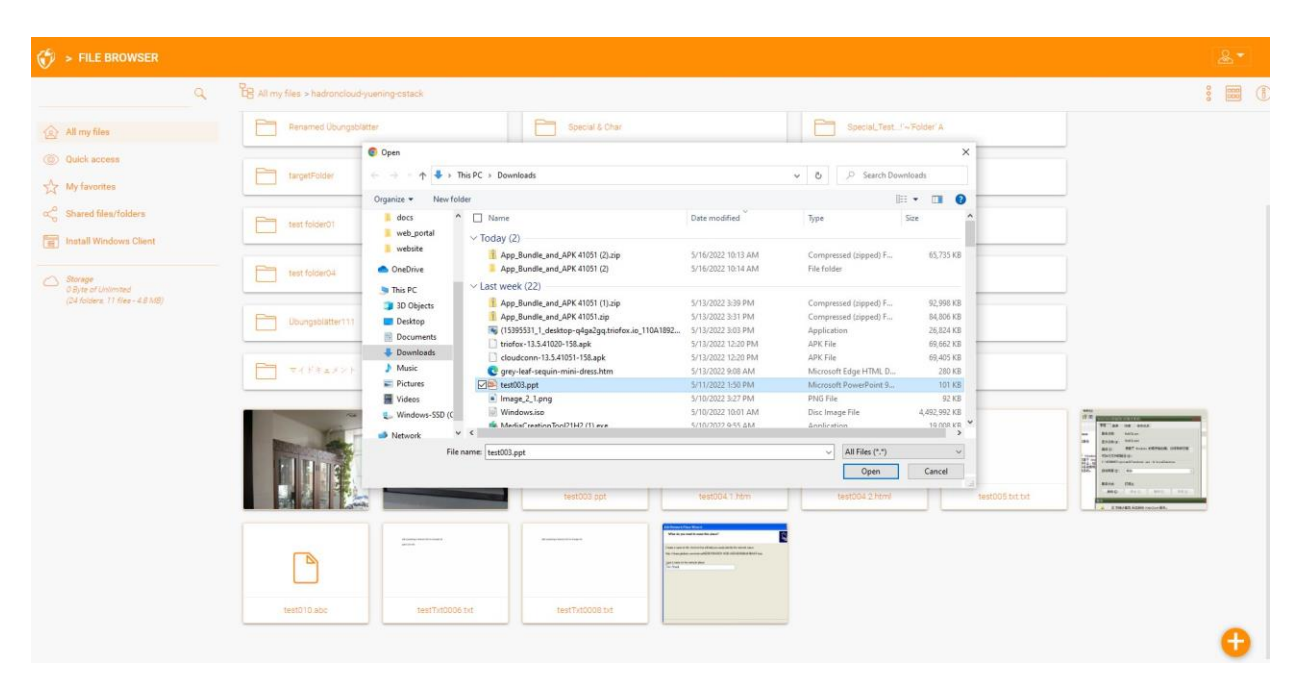

#### **Drag and Drop Upload**

Latest web browsers that support HTML5 drag and drop upload will see "Drop Files Here" in an empty folder. These web browsers allow you to drag & drop multiple files directly into the Triofox Cloud. In the latest Google Chrome, Drag and drop folder is also supported, while the other HTML5-based web browsers support drag and drop of multiple files.

| 🛞 > FILE BROWSER                            |                                                          | á   | 2   |  |
|---------------------------------------------|----------------------------------------------------------|-----|-----|--|
|                                             | Q B All my files >hadroncloud yuening-catack > LargeFile | 000 | 000 |  |
| All my files                                |                                                          |     |     |  |
| Oulck access                                |                                                          |     |     |  |
| My favorites                                | Folder is empty                                          |     |     |  |
| Co Shared files/folders                     | (Drag & drop files here to upload)                       |     |     |  |
| install Windows Client                      |                                                          |     |     |  |
| C Storage<br>DByte of Unimited<br>(0 Bytes) |                                                          |     |     |  |
|                                             |                                                          |     |     |  |
|                                             |                                                          |     |     |  |
|                                             |                                                          |     |     |  |
|                                             |                                                          |     |     |  |
|                                             |                                                          |     |     |  |
|                                             |                                                          |     | Ð   |  |

# **Renaming/Deleting Folders**

To rename and delete files and folders, right-click on the file in the "File Browser" and select the appropriate context menu item or use the small icons in the Detailed View bar of the selected item.

| 😚 > FILE BROWSER                                                     |                                                                          |                                                               |        |                  | & ·                                                                                                    |
|----------------------------------------------------------------------|--------------------------------------------------------------------------|---------------------------------------------------------------|--------|------------------|----------------------------------------------------------------------------------------------------|
| ٩.                                                                   | All my files > hadroncloud-yuening-cstack                                |                                                               |        |                  |                                                                                                    |
| All my files     Quick access                                        | ThofosDrive                                                              | windows folder                                                |        |                  | Activities More Info                                                                                             |
| $\chi^0_{\rm LT}$ My favorites $\chi^0_{\rm S}$ Shared files/folders | Übungablätter111                                                         | Open with Document Viewer                                     |        |                  |                                                                                                    |
| Install Windows Client                                               | הייקייה מייקייה 🖉                                                        | Open with Default Image Editor<br>Open with Local Application |        |                  | G <sup>0</sup> This file is not shared externally.     Edit     Click 'Edit' to send links to share with anyone. |
| Storage<br>OByte of Universed<br>(24 folders. 11 files - 48 MB)      |                                                                          | Download<br>Download using downloader                         |        |                  |                                                                                                    |
|                                                                      |                                                                          | Copy<br>Cut                                                   |        | Stadinet         |                                                                                                    |
|                                                                      |                                                                          | Move                                                          | den    | test004.2.html   |                                                                                                    |
|                                                                      |                                                                          | Tags                                                          |        |                  |                                                                                                    |
|                                                                      | Sept005.bx.by                                                            | Favorite<br>Share                                             | a text | testTix10008.txt |                                                                                                    |
|                                                                      | Vale av en ether hands mark<br>In en eine in eine eine die eine eine ein | Public Link :<br>Copy Direct URL                              |        | •                |                                                                                                    |

#### **Downloading Files**

There are several ways to download files in Triofox:

When you select a file in the "File Browser", you can use the download icon (1) in the top bar. You can also right-click on a file and select "Download" (2) in the context menu. When you are in the "Detailed View" (3), you can select a file and download it in the same way as in the icon view.

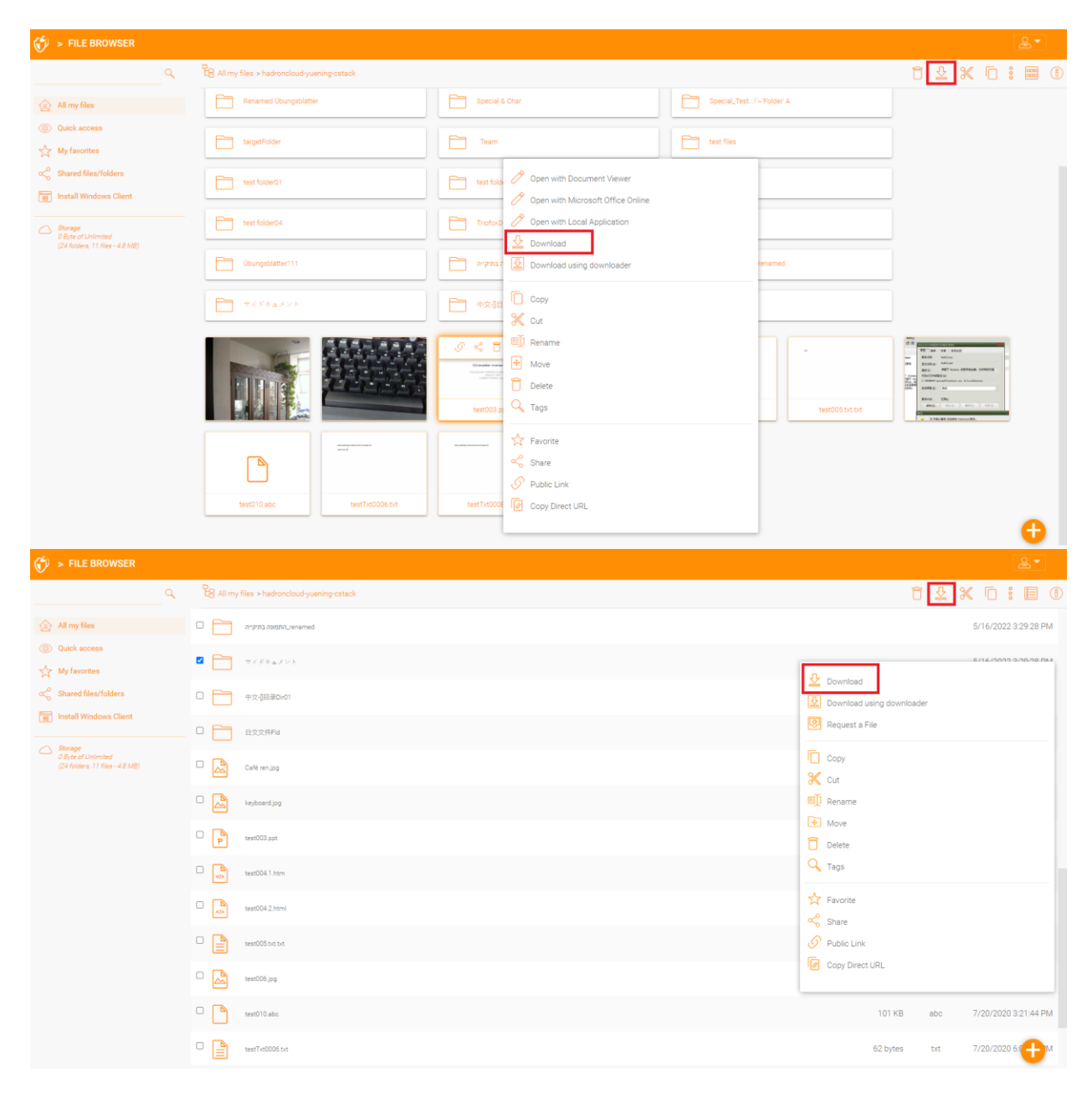

# Sharing

# Sharing vs Access to File Server Shares

There are two ways to share files and folders in Triofox:

• File Server Shares Access:

Available only to the administrator, who can enable remote access to any existing file server shares or folders created in Triofox. An administrator can enable access to shares for native Triofox users or existing Active Directory users.

• Sharing:

Both the administrator and users can share files and folders with anyone who has an email address. The recipient of the share will receive an email with a link to open the folder or download the file. If the recipient of the email is also a Triofox user, he/she can access the shared file or folder directly from his/her account.

Administrators can prevent users from sharing if needed.

## **Sharing Files and Folders**

#### File Sharing

To share a file, highlight the file and click the 3 dots to bring up the context menu from which you can select the **Share** option, revealed in the file header. You can also rightclick the file and select the **Share** option from the context menu. When the file is selected and the right panel is open, you will also find a **Share** link there.

| > FILE BROWSER                                             |                                             |                                                                 |                         |                                                                                                    |
|------------------------------------------------------------|---------------------------------------------|-----------------------------------------------------------------|-------------------------|----------------------------------------------------------------------------------------------------|
| Q                                                          | B All my files > hadroncloud-yuening-cstack |                                                                 |                         | : 📰 (1                                                                                                    |
| All my files                                               | Renamed Übungsblätter                       | Special & Char                                                  | Special_Test_1~Folder'A |                                                                                                    |
| Quick access An My favorites                               | targetFolder                                | Team                                                            | test files              |                                                                                                    |
| cc₀ Shared files/folders                                   | Test folder01                               | te  Open with Document Viewer Open with Microsoft Office Online | 103                     |                                                                                                    |
| Storage D Byte of Unimited (24 folders, 11 files - 4.8 MB) | test folder04                               | Deen with Local Application                                     | folder                  |                                                                                                    |
|                                                            | Übungsblatter111                            | Pownload using downloader                                       | ann, renamed            |                                                                                                    |
|                                                            |                                             | Copy                                                            | Fid                     |                                                                                                    |
|                                                            |                                             | Rename                                                          |                         | TT an og som<br>Stat valm<br>Stat valm<br>Stat Miller<br>Stat Miller                                                                                                    |
|                                                            |                                             | tes Carlos                                                      | mi test005 txt.txt      | MAXAMUSE         1           International to it human         8           BARK         1           BARK         0           BARK         0           BARK         0           BARK         0           BARK         0           BARK         0           BARK         0           BARK         0 |
|                                                            |                                             | ∱ Favorite                                                      |                         |                                                                                                    |
|                                                            | test010 abc testTixt0006.txt                | Public Link  test     Copy Direct URL                           |                         |                                                                                                    |
|                                                            |                                             |                                                                 |                         | 0                                                                                                    |

After clicking "Share" above, in "Invite People" window, click the email field and enter the email address(es) separated by semicolons (;) for all people who need access to the file. You can also add notes if required. Click CONTINUE.

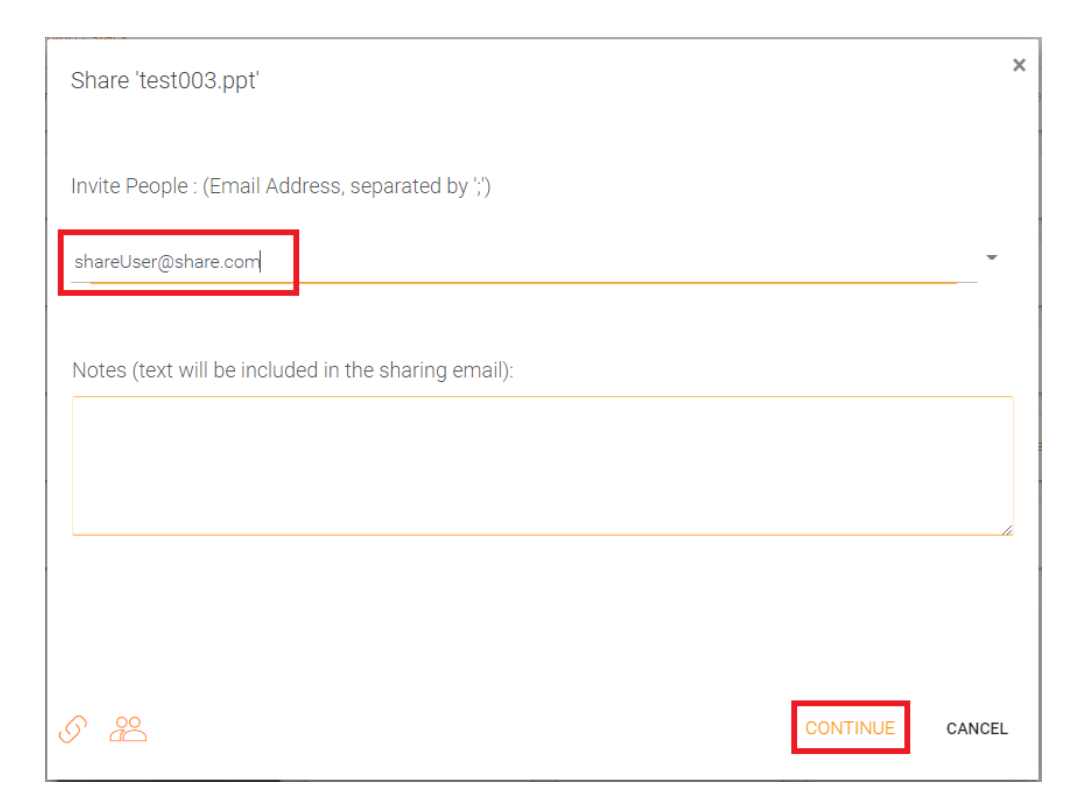

The second share window gives you access to the sharing options panel where you can make important decisions, such as how long the share should be active and how much control you want to give the user (e.g., read-only, full-control access). You can also make this share available to the public by getting a public link. If desired, you can also subscribe to notifications for the share.

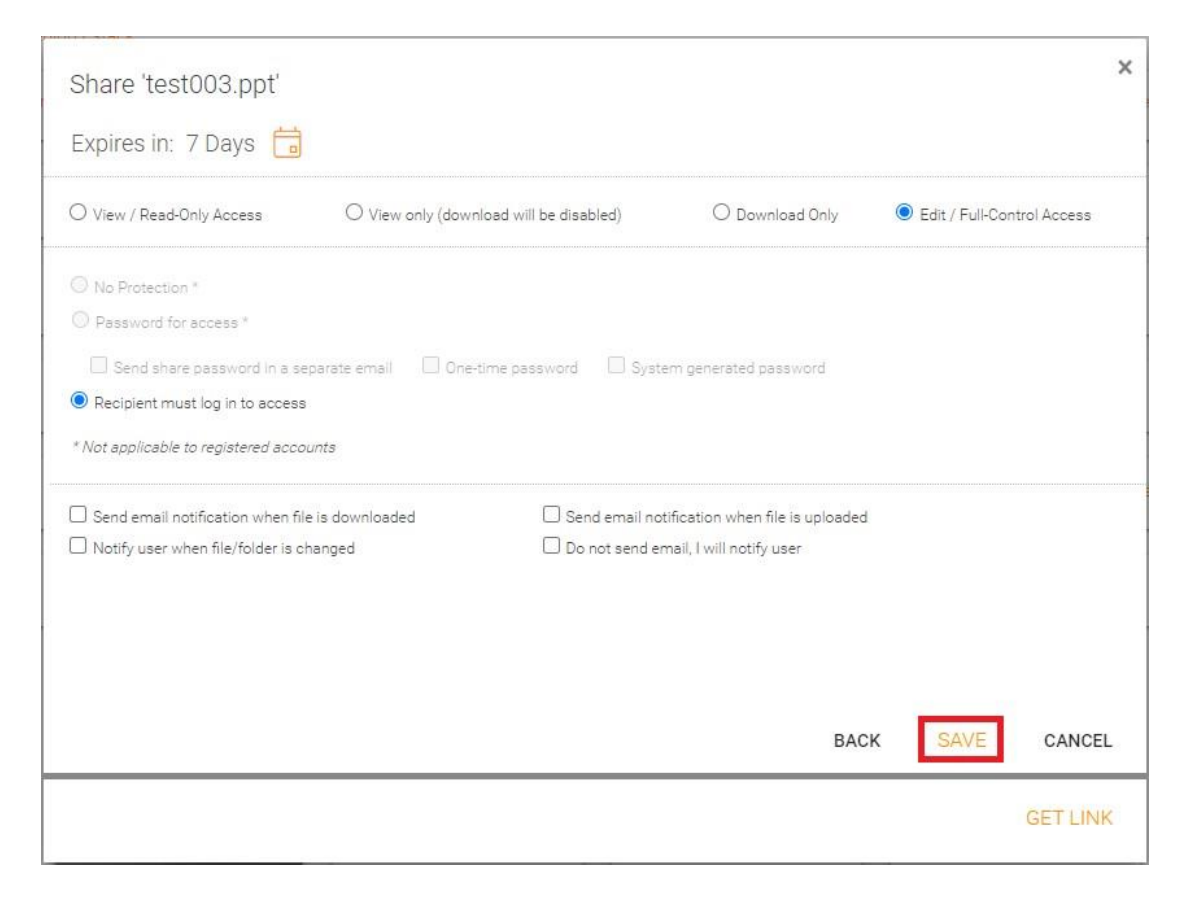

You can access previously shared items by clicking on the share icon on a folder or file. You can access other shares by opening the right panel and clicking the "Edit" button next to the "File Shared with people" option.

| Q                                              | B All my files > hadroncloud-yuening-catack                                                                                                    |                |                 |                 |                                                     | 10 2 1                                 | x o : 🔳 🛛                                 |
|------------------------------------------------|----------------------------------------------------------------------------------------------------|----------------|-----------------|-----------------|-----------------------------------------------------|----------------------------------------|-------------------------------------------|
| All my files                                   | - mananatric                                                                                                    |                |                 |                 |                                                     |                                        | Activition More Inf                       |
| Quick access                                   | Obungsblätter111                                                                                                    | התמונה בתיקייה |                 |                 | test003.ppt                                         |                                        | Activities More in                        |
| My favorites                                   |                                                                                                    |                |                 |                 | ⊉ ≪                                                 |                                        | File is not lock                          |
| Shared files/folders<br>Install Windows Client |                                                                                                    |                |                 |                 | File Shared with<br>Click 'Edit' to send links to a | 2 people<br>hare with anyone           |                                           |
| Storage<br>0 Byte of Universited               |                                                                                                    |                |                 |                 | shareuser@test.com<br>shareuser@share.com           | Full Control True<br>Full Control True | 1 Day(s) 3 Hour(s)<br>6 Day(s) 23 Hour(s) |
| (24 felders: 11 files - 4 8 MB)                |                                                                                                    |                | Stadinet        | Stadinet        |                                                     |                                        |                                           |
|                                                |                                                                                                    | test003.ppt    | test004.1.htm   | test004,2.html  |                                                     |                                        |                                           |
|                                                |                                                                                                    |                | and a second    |                 |                                                     |                                        |                                           |
|                                                | test005 bit bit                                                                                                    | test010 abc    | testTxt0006 txt | testTxt0008.txt |                                                     |                                        |                                           |
|                                                | Millioner ( Ann Jones)<br>Millioner ann ann ann ann ann ann ann ann ann an                                                                                                    |                |                 |                 |                                                     |                                        |                                           |
|                                                | in in a para si non differente del face de la consecta de la consecta de la consecta de la consecta de la conse<br>Consecta de la consecta de la consecta de la consecta de la consecta de la consecta de la consecta de la consect<br>Consecta de la consecta de la consecta de la consecta de la consecta de la consecta de la consecta de la consecta |                |                 |                 |                                                     |                                        |                                           |

#### **Folder Sharing**

In this example, the icon view has been changed to a detailed view of the files in this folder. To share a folder, mouse-over it and select the Share icon in the corresponding row. You can also right-click on the file and select "Share" from the context menu.

| 😚 > FILE BROWSER                                        |        |                                         |         |                   |      |                      |
|---------------------------------------------------------|--------|-----------------------------------------|---------|-------------------|------|----------------------|
| ٩                                                       | TB AIL | ny files > hadroncloud-yuening-ostack   |         |                   |      | : 🗐 🛈                |
| All my files                                            | 0      | Narra                                   | Version | Size              | Type | Last Modified        |
| (③) Quick access<br>각소 My favorites                     | •      | European Characters ren                 |         |                   |      | 5/17/2022 9:47:17 AM |
| ☆ Shared files/folders           Install Windows Client |        | fieType                                 |         |                   |      | 5/17/2022 9:47:17 AM |
| Storage                                                 | • 🖻    | folder1                                 | Downic  | ad                |      | 1                    |
| 0 Byte of United<br>(24 folders, 11 files - 4 B MB)     |        | FolderX.                                | Downlo  | ad using downloi  | ider | 1                    |
|                                                         |        | LargeFile                               | Сору    |                   |      |                      |
|                                                         |        | Level + 1 folder                        | Cut     |                   |      | 1                    |
|                                                         |        | Renamed Übungsblätter                   | Move    | e                 |      | 1                    |
|                                                         | •      | Special & Char                          | Delete  |                   |      | 3                    |
|                                                         | •      | Special_Test & #+qp.(Copy)SI'~Folder' A | Favorit |                   |      | 1                    |
|                                                         | •      | targetFolder                            | Share   |                   |      | 1                    |
|                                                         | • 🛅    | Team                                    | Copy D  | Link<br>irect URL |      | 1                    |
|                                                         |        | test files                              |         |                   |      | 0/11/2022 9. UM      |

### **Removing Shares**

When setting up a share, a user can specify an expiration date. Once the share expires, other users can no longer access the share.

Users can also delete the share manually. To delete a user's access to a share, open the right panel and click the "Edit" icon for shared items. In the next panel, select the item you want to change, and then click the Delete icon in the pop-up window to remove that user's permission to the share.

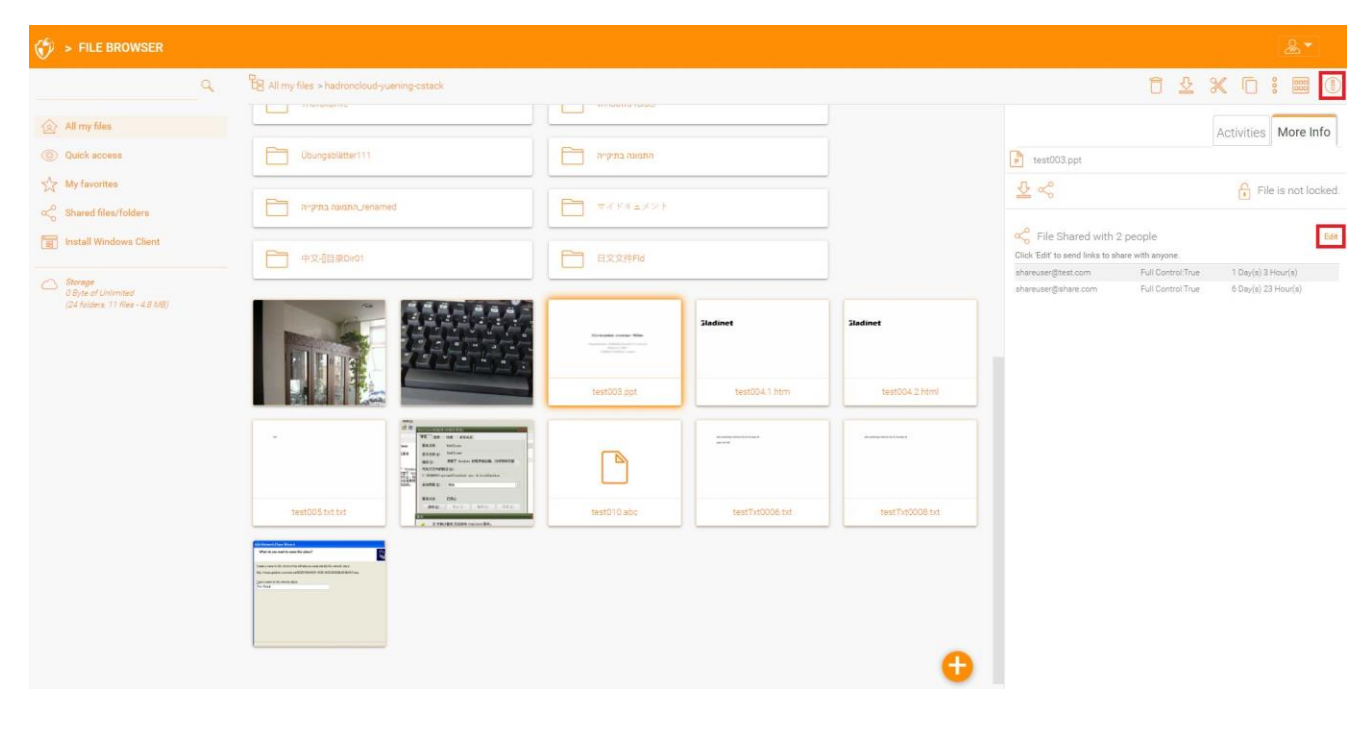

| S FILE BROWSER > EDIT SHARE        | :            |                     |                       |                     |             | &▼         |
|------------------------------------|--------------|---------------------|-----------------------|---------------------|-------------|------------|
| Bhared with the users listed below | w:           |                     |                       |                     |             | ~ <i>6</i> |
| User Email                         | Full Control | Expiration          | Download Notification | Change Notification | Notify User |            |
| shareuser@share.com                | True         | 6 Day(s) 23 Hour(s) |                       |                     |             | 10/200     |

### **Get Public Link**

In the Web Portal, you can retrieve the public link for a file with "Read-only" access by right-clicking on a file or folder.

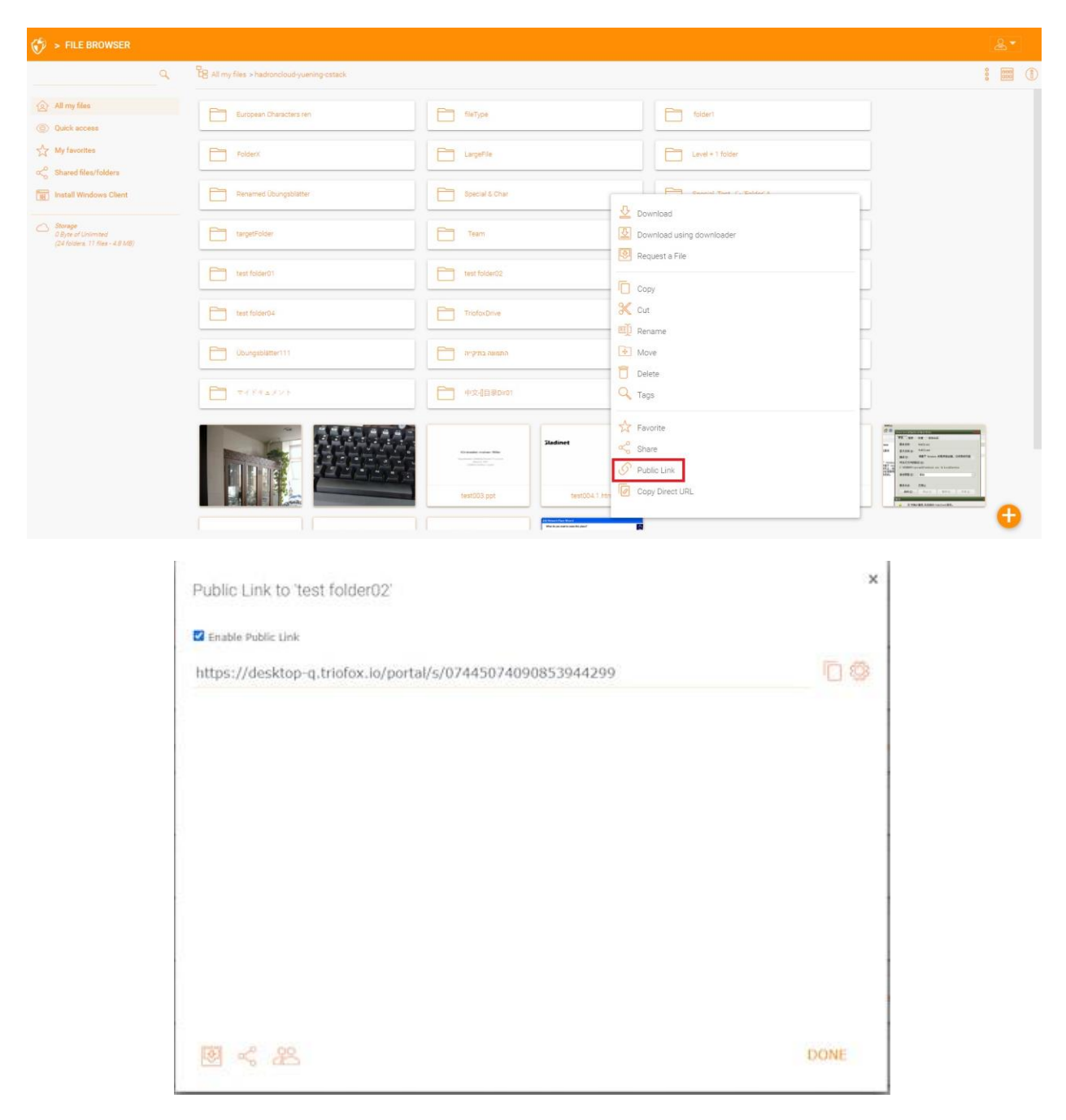

#### **Request a File**

: Q B All my files > hadroncloud-yuening-ostacl All my files European Characters ren fileType folder1 Quick access A My favorites Level + 1 folder FolderX LargeFile Shared files/folders I Pa. Renamed Übungsblatte Special & Char Install Windows Client Download Storage 0 Byte of Unlimited (24 folders, 17 files - 4.8 MB) Download using down targetFolder Team Request a File test folder01 test folder02 Сору X Cut test folder04 TriofoxDrive Rename Move Ubungsblätter111 התמונה בתיקייה Delete 中文-1日录Dirot 🔍 Tags Savorite Share Constant option With S Public Link Copy Direct UR х Request File Send a file upload request email to the following address: SEND EMAIL OR Copy the link below so you can send it to your users manually:

GENERATE LINK

You can request a file for folders via the Web Portal.

S & 8

CLOSE

# Accessing 'Files/Folders Shared with Me'

When a file or folder is shared with the user, he/she will receive an email. The link in the email can be used to open the file or folder.

If the user has a Triofox account with the specified email address, the shared files and folders will appear under the "Files shared with me" folder in both the Triofox Web Portal and the Triofox Desktop App.

#### Web Portal

You can access the shared files by clicking the "Shared files/folders" button in the File Browser view of the Web Portal.

| 😚 > FILE BROWSER                                                                                                    |                             |   |
|----------------------------------------------------------------------------------------------------|-----------------------------|---|
| ۹.                                                                                                    | Files/Folders shared by me: | ( |
| <sup>1</sup> All my files <sup>1</sup> Outlick access <sup>1</sup> My favorites <sup>1</sup> My favorites <sup>1</sup> My favorites <sup>1</sup> Install Windows Client <sup>1</sup> Install Windows Client <sup>1</sup> Install Windows Client <sup>1</sup> Install Windows Client <sup>1</sup> Install Windows Client <sup>1</sup> Install Windows Client |                             |   |

#### **Desktop Clients**

In the Desktop Clients you can access shared files by navigating to the Triofox drive using the Explorer. There you will find all shared files listed with information about who shared the file with you.

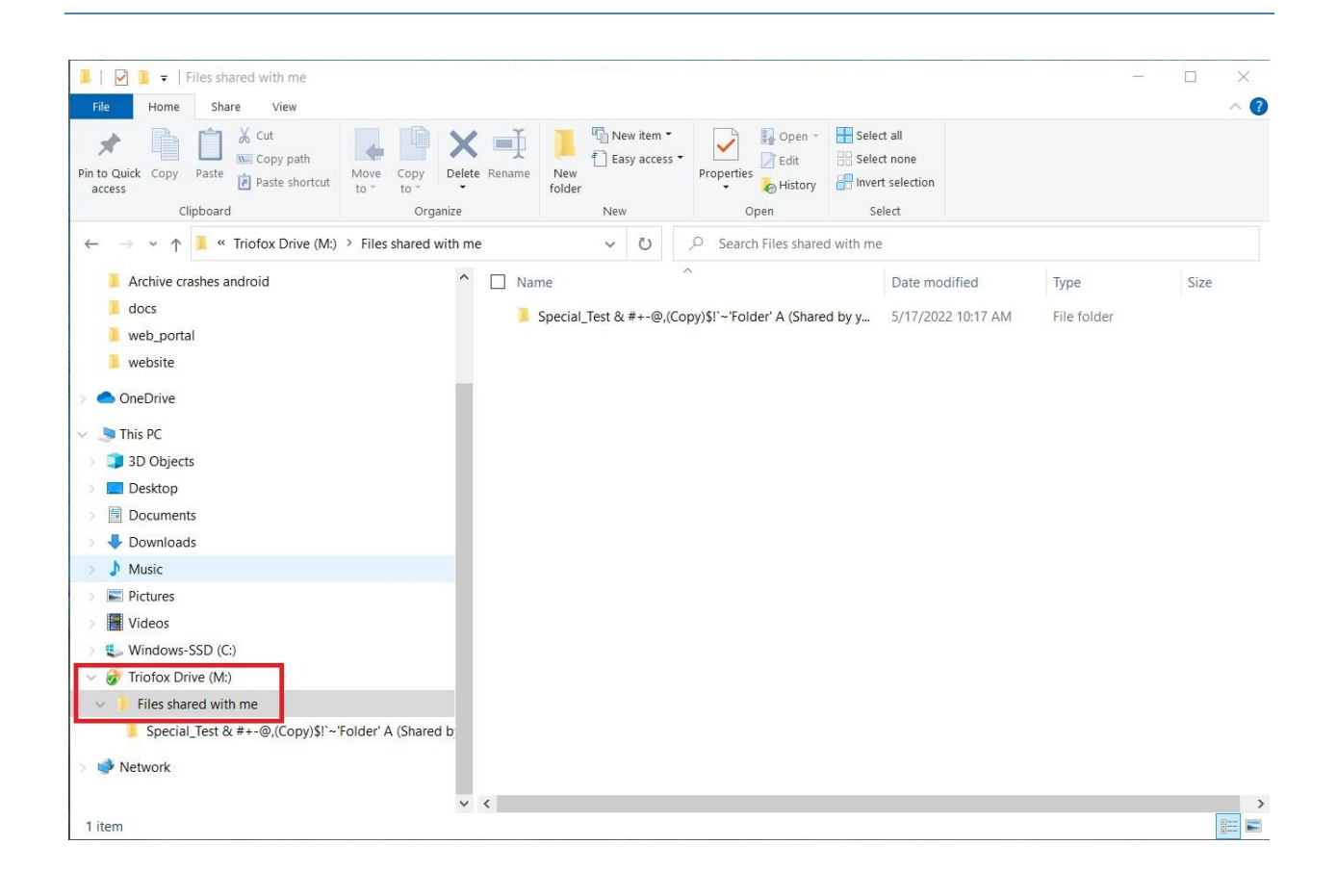

# User Menu

### **Color Themes**

Users can customize the theme of their web portal by clicking the user settings icon and then the down arrow icon. There are 12 predefined color themes and an option for a custom theme.

| Ø      | > FILE BROWSER                                                    |   |                                             |                  |           |                                                       |                                | &▼ | ] |
|--------|-------------------------------------------------------------------|---|---------------------------------------------|------------------|-----------|-------------------------------------------------------|--------------------------------|----|---|
|        |                                                                   | Q | All my files > hadroncloud-yuening-cstack   |                  | •         | ollow Browser Locale                                  |                                |    | i |
|        | All my files     Quick access                                     |   | European Characters ren                     | fileType         |           | Drange<br>Ny Devices<br>Ny Guest Users                |                                |    |   |
| な<br>~ | My favorites<br>Shared files/folders                              |   | folder1                                     | FolderX          |           | Settings<br>Encrypted Emails<br>Storage Usage Details |                                |    |   |
| Ē      | ] Install Windows Client                                          |   | LargeFile                                   | Level + 1 folder | 0<br>(† 8 |                                                       | desktop or server client       |    |   |
| 0      | Storage<br>0 Byte of Unlimited<br>(24 folders, 11 files - 4.8 MB) |   | Renamed Übungsblätter                       | Special & Char   | ان ل)     | Change Password<br>.ogout yueningliu19951@            | þyahoo.com                     |    |   |
|        |                                                                   |   | Special_Test!'~'Folder' A                   | targetFolder     |           |                                                       |                                |    |   |
| Ø      | > FILE BROWSER                                                    |   |                                             |                  |           |                                                       |                                |    |   |
|        |                                                                   | Q | H All my files > hadroncloud-yuening-cstack |                  |           |                                                       | Orange                         | ~  | 1 |
| 2      | All my files                                                      |   | European Characters ren                     | fileType         |           |                                                       | Blue<br>Sky Blue<br>Steel Blue | Ţ  | · |
| ☆      | My favorites                                                      |   | folder1                                     | FolderX          |           |                                                       | Olive Green<br>Teal Green      |    | 1 |
|        | Shared files/folders                                              |   | LargeFile                                   | Level + 1 folder |           |                                                       | Orange<br>Pink<br>Red<br>Gray  |    |   |
| 0      | Storage<br>0 Byte of Unlimited<br>(24 folders, 11 files - 4.8 MB) |   | Renamed Übungsblätter                       | Special & Char   |           |                                                       | Classic<br>Triofox Default     |    |   |

### Subscribing To Change Notifications for Folders

Users can subscribe to change notifications for folders. Once subscribed, whenever a file or folder in that folder is changed, the user will receive an email with a list of the changes. This notification only applies if the change was made by other users. No notification email is sent if the changes were made by the user himself/herself.

| Q                                                                | All my files > hadroncloud-yuening-cstack |                                                                                                    |                         | Follow Browser Locale                            |  |
|------------------------------------------------------------------|-------------------------------------------|----------------------------------------------------------------------------------------------------|-------------------------|--------------------------------------------------|--|
|                                                                  |                                           |                                                                                                    |                         |                                                  |  |
| All my files                                                     | European Characters ren                   | fieType                                                                                                    | folder1                 | My Devices                                       |  |
| Quick access     My favorities                                   | FolderX                                   | LargeFie                                                                                                    | Level + 1 folder        | My Guest Users     Settings     Encrypted Emails |  |
| Shared files/folders                                             | Renamed Ubungsblätter                     | Special & Char                                                                                                    | Special_Test_/~Folder A | Scorage Usage Details                            |  |
| Storage<br>D Byte of Unimited<br>(24 folders, 11 files - 4.8 MB) | 1argetFolder                              | Team                                                                                                    | test files              | Change Password                                  |  |
|                                                                  | test foldei01                             | test folder02                                                                                                    | test folder03           |                                                  |  |
|                                                                  | test folder04                             | TriofosDrive                                                                                                    | windows folder          |                                                  |  |
|                                                                  | Obungsblätter111                          | התמנה בתיקייה 📑                                                                                                    | renamed התמונה בתיקייה  |                                                  |  |
|                                                                  |                                           | 中文                                                                                                    | Extens                  |                                                  |  |
|                                                                  |                                           | Leston applications and the second second se | Zadmet .                | NeptodStatu                                      |  |
| > FILE BROWSER > SETT                                            | INGS                                      |                                                                                                    |                         |                                                  |  |
|                                                                  |                                           |                                                                                                    |                         |                                                  |  |

×

BE CLOSE

Select folder

Name hadroncloud-yuening-cstacl

Visit the settings of the files page. Then go to the "Folder Change Subscriptions" tab and click the "+" icon. This will take you to a menu that shows which folders the user is subscribed to and gives the option to change whether or not they want to be notified of changes.